# SCOPTEL IP PBX Software - Server Installation Wizard

# Contents

| Network Module<br>ifconfig<br>system-config-network<br>Server Module<br>system-config-network<br>service network restart<br>passwd<br>Web GUI Login<br>Configuration Wizard<br>EULA<br>Listen Port | 1<br>1 |
|----------------------------------------------------------------------------------------------------|--------|
| ifconfig<br>system-config-network<br>Server Module<br>system-config-network<br>service network restart<br>passwd<br>Web GUI Login<br>Configuration Wizard<br>EULA<br>Listen Port                   | 1      |
| system-config-network Server Module system-config-network service network restart passwd Web GUI Login Configuration Wizard EULA Listen Port                                                       |        |
| Server Module<br>system-config-network<br>service network restart<br>passwd<br>Web GUI Login<br>Configuration Wizard<br>EULA<br>Listen Port                                                        | 2      |
| system-config-network<br>service network restart<br>passwd<br>Web GUI Login<br>Configuration Wizard<br>EULA<br>Listen Port                                                                         | 4      |
| service network restart<br>passwd<br>Web GUI Login<br>Configuration Wizard<br>EULA<br>Listen Port                                                                                                  | 4      |
| passwd<br>Web GUI Login<br>Configuration Wizard<br>EULA<br>Listen Port                                                                                                    | 5      |
| Web GUI Login<br>Configuration Wizard<br>EULA<br>Listen Port                                                                                                    | 5      |
| Configuration Wizard<br>EULA<br>Listen Port                                                                                                    | 6      |
| EULA<br>Listen Port                                                                                                    | 6      |
| Listen Port                                                                                                    | 7      |
| Description of the Description                                                                                                    | 7      |
| Registration Details                                                                                                    | 8      |
| Network Configuration                                                                                                    | 8      |
| High Availability                                                                                                    | 9      |
| Firewall Type                                                                                                    | 9      |
| Locale                                                                                                    | 10     |
| Apply Changes and Reboot                                                                                                    | 11     |
| Update After Reboot                                                                                                    | 11     |
| Update All Packages                                                                                                    | 11     |
| Telephony Module                                                                                                    | 12     |
| Commit and Restart Asterisk                                                                                                    | 12     |

# **Network Module**

## ifconfig

- A newly installed server uses DHCP to get an IP address from a DHCP server on the network so make sure the eth0 interface is connected to the network so the server can get an IP address.
- Before you can login to the server you must know the IP address of at least one physical interface.
- From the Linux console login prompt, enter username root.
- From the password prompt enter the default root password scopserv.
- Once you are successfully logged as root type the command ifconfig to determine at least one eth interface.
- In this example the eth0 IP address is 192.168.192.60 which is the IP address that will be used to login to the GUI later.
- Also notice that the HWaddr is the MAC address of the eth0 interface.

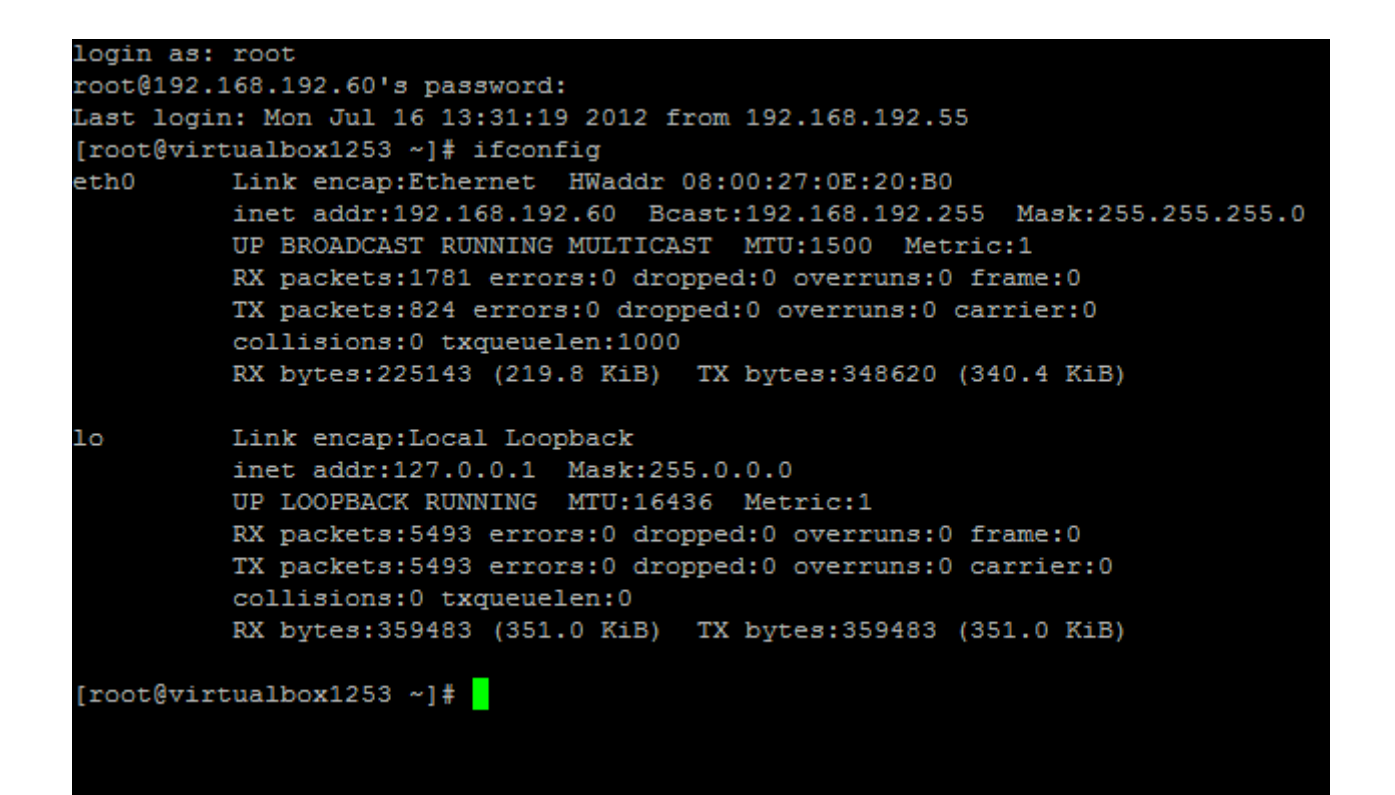

#### system-config-network

- If there is no DHCP server on the network the server will not get an IP address.
- $\bullet$  Using the command  ${\tt system-config-network}$  an IP address can be set statically and then used to login to the GUI
- Use the tab key on the keyboard to select Edit Devices
- Use the tab key on the keyboard to select eth0 and press enter
- Use the tab key on the keyboard to select elements.
- Use the space bar to uncheck or check DHCP.
- Use the keyboard to enter a Static IP as in this example.
- Use the tab key to select Ok.
- Press Enter when finished.

#### [root@virtualbox1253 ~]# system-config-network\_

| Edit Devices                                                                                         |
|----------------------------------------------------------------------------------------------------|
| Save&Quit Quit                                                                                       |
|                                                                                                    |
| <tab>/<alt-tab> between elements   <space> selects   <f12> next screen</f12></space></alt-tab></tab> |

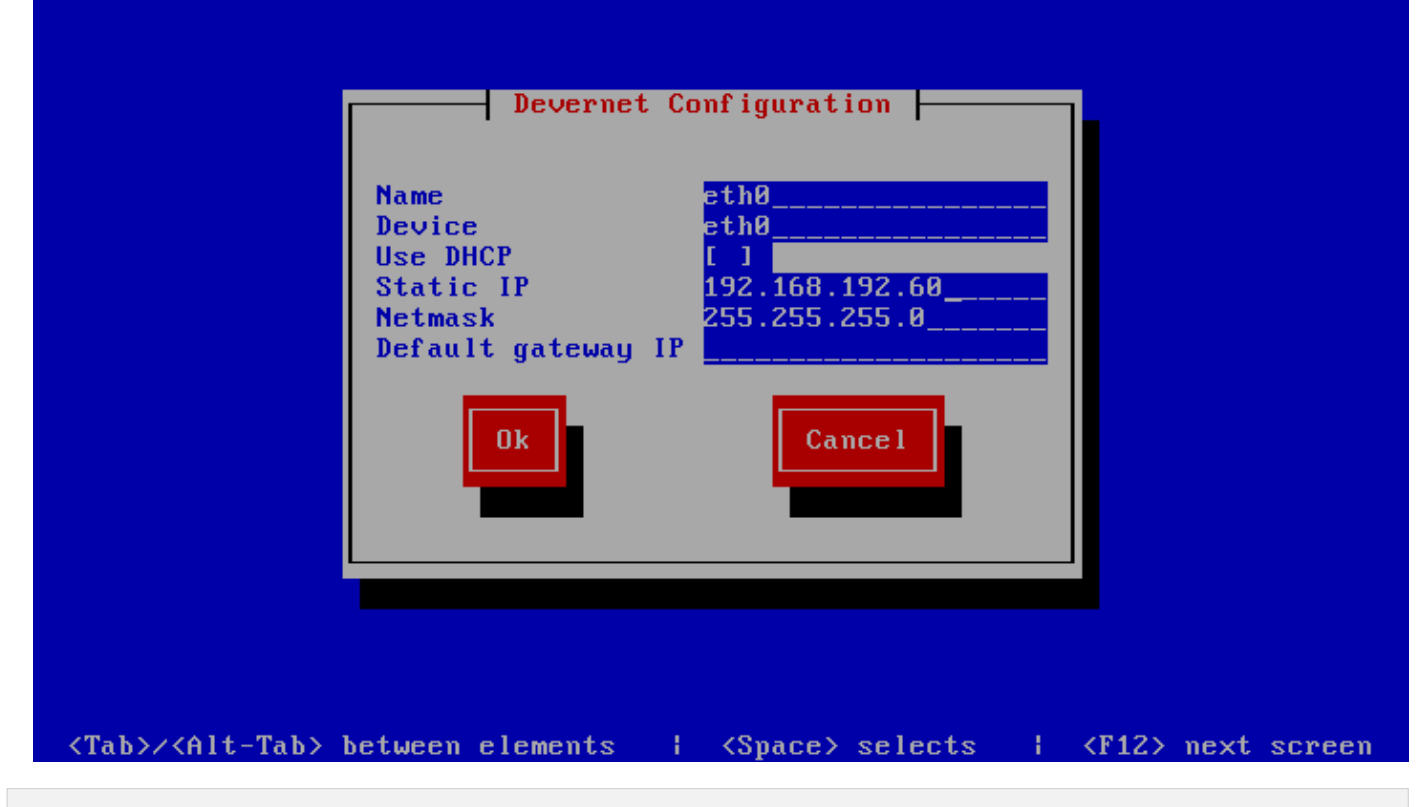

## **Server Module**

#### system-config-network

- Use the tab key on the keyboard to select Save
- Press Enter when finished
- Use the tab key on the keyboard to select Save&Quit
- Press Enter when finished

| Sele                                             | ect A Device                                      |
|--------------------------------------------------|---------------------------------------------------|
| eth0 (eth0) - Intel Corporatio                   | on 82540EM Gigabit Ethernet Controller            |
|                                                  |                                                   |
| Save                                             | Cance 1                                           |
|                                                  |                                                   |
|                                                  |                                                   |
| <tab>/<alt-tab> between elements</alt-tab></tab> | <space> selects   <f12> next screen</f12></space> |

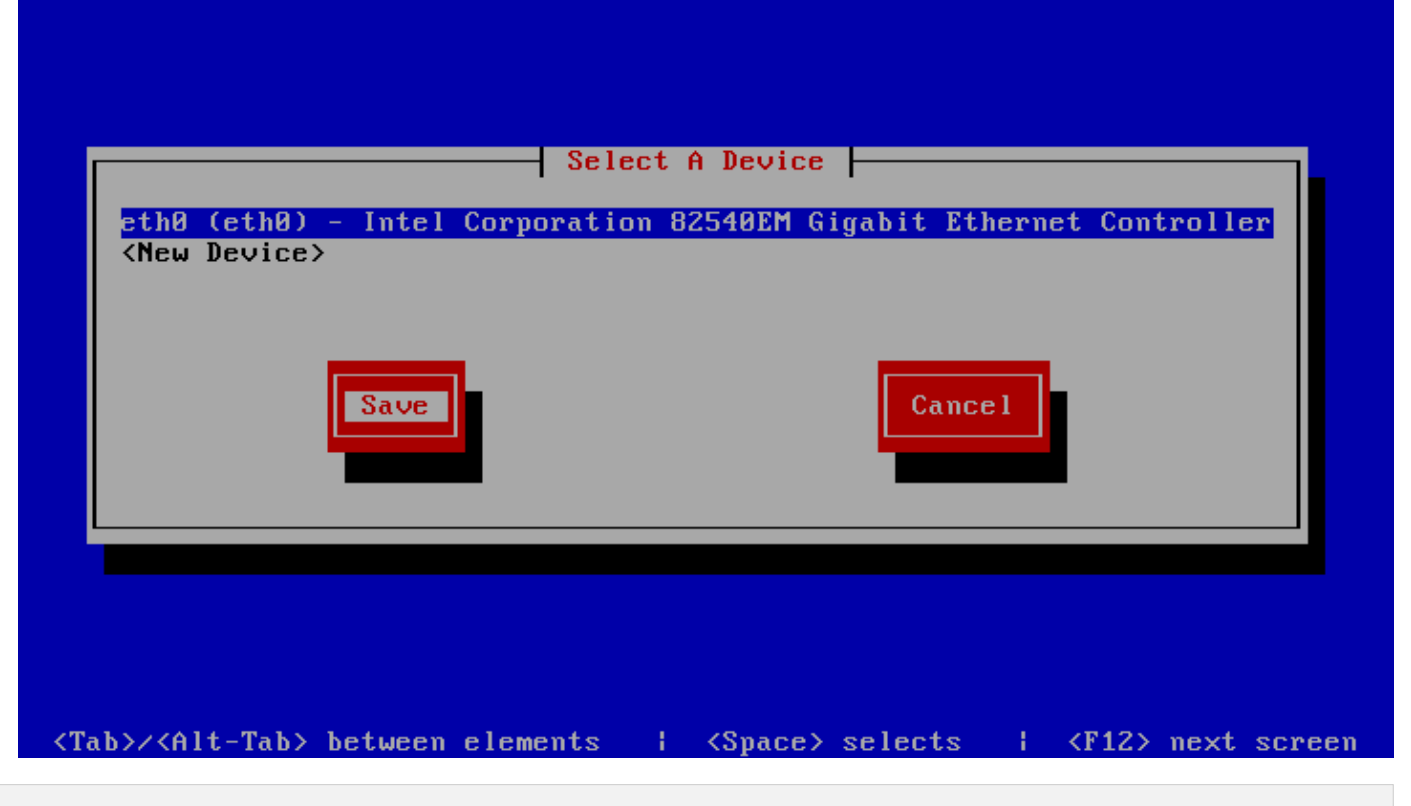

#### service network restart

From the root prompt type service network restart to restart the network with the new static IP address.

#### passwd

- If you need to change the default root password (recommended) the enter the command passwd .
- You will be prompted to enter your new password. twice to confirm the root password change.
- If you forget this password you will have to have a keyboard and monitor attached to the server.
- Interrupt the boot at the GRUB stage and boot to runlevel 1, AKA single user mode. Interrupt GRUB by typing a character such as "space" then append to the kernel line by typing "a", backspacing through "rhgb quiet" and appending " 1<enter>". This will give you a root shell and not a login prompt. From there you can use the "passwd" command to set a new root password.

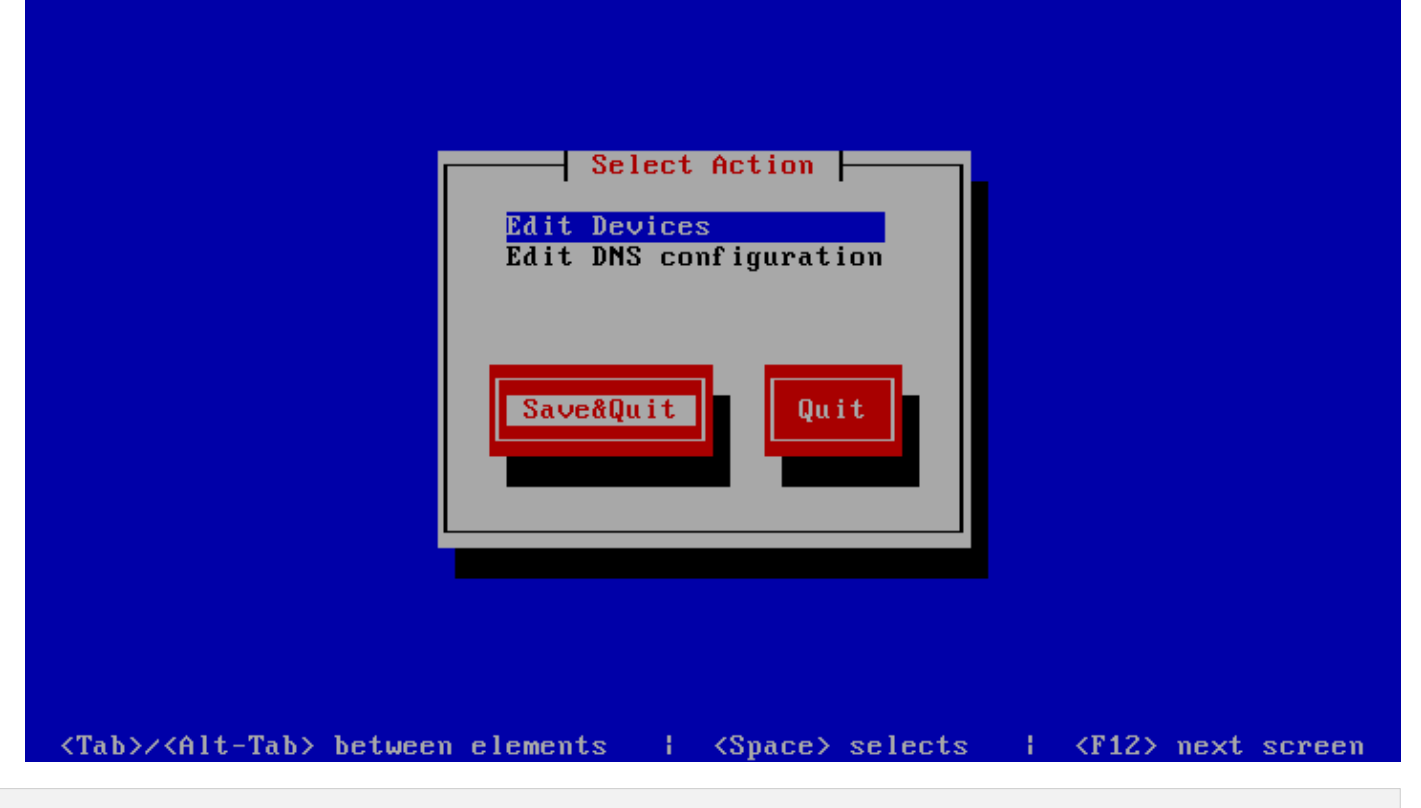

#### Web GUI Login

- Open a web browser and use the IP address in the following format : http://<ip address>:5555
- Where <ip address> if the IP address of the server and the :5555 is the listening port of the SCOPTEL web server.
- Example: http://192.168.192.60:5555
- The default login username is admin.
- The default admin password is admin.

[root@virtualbox1253 ~]# service network restart\_

**Configuration Wizard** 

- Before proceeding make sure you have your server's serial number handy so you can activate all of the menus and proceed with the configuration wizard.
- If you have the serial number proceed with the wizard by pressing Next.

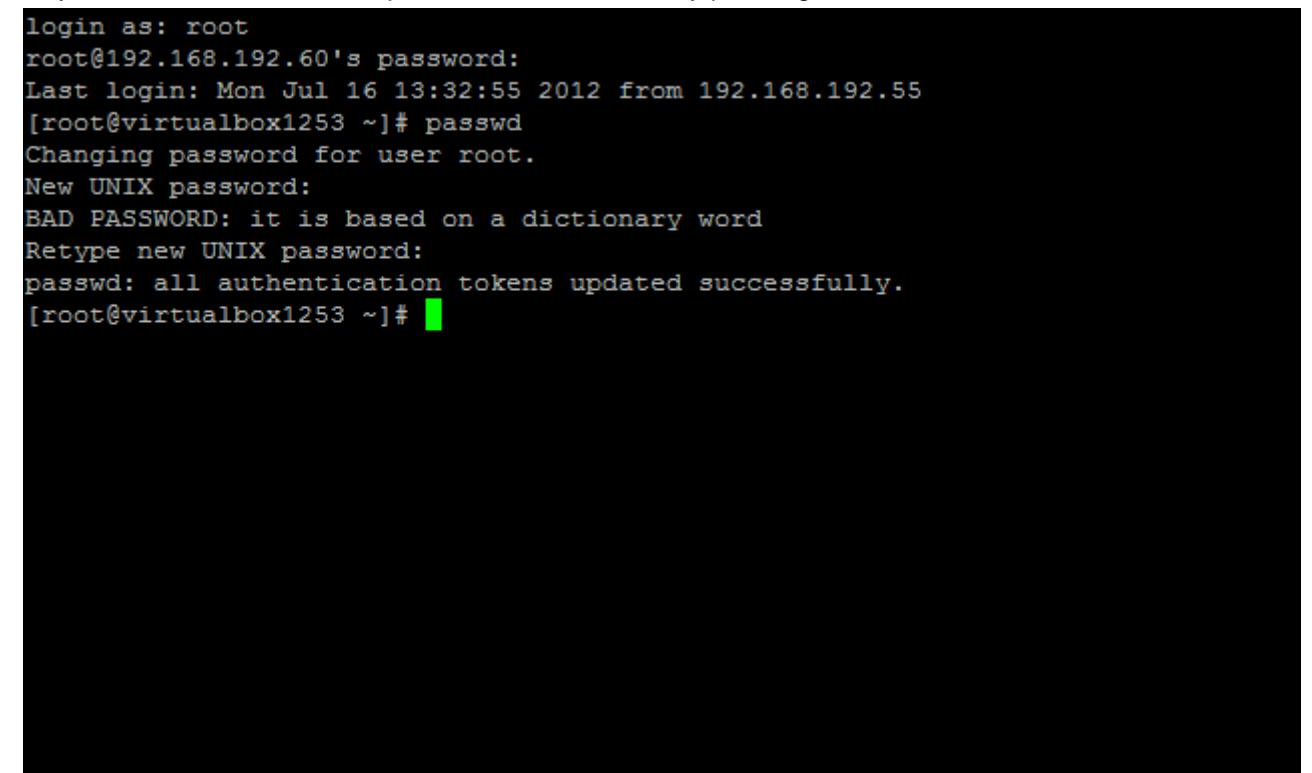

#### **EULA**

 By clicking on Next on the EULA page you are agreeing to the terms of the SCOPSERV End User License Agreement.

### ScopServ Telephony Server

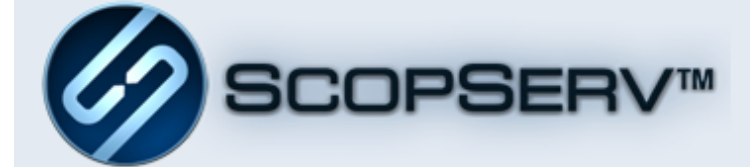

| Username | admin   |   |
|----------|---------|---|
| Password | •••••   |   |
| Language | English | - |
|          | Login   |   |

Copyright © 2005-2012 ScopServ International Inc.

Listen Port

- The default GUI listening port is 5555
- Proxy information can be entered if the required Internet connection uses a proxy.
- To send voicemail or fax to email using a third party email server tick the Smart Relay check box and fill in the credentials needed to connect to the external email server.
- Click Next to proceed.

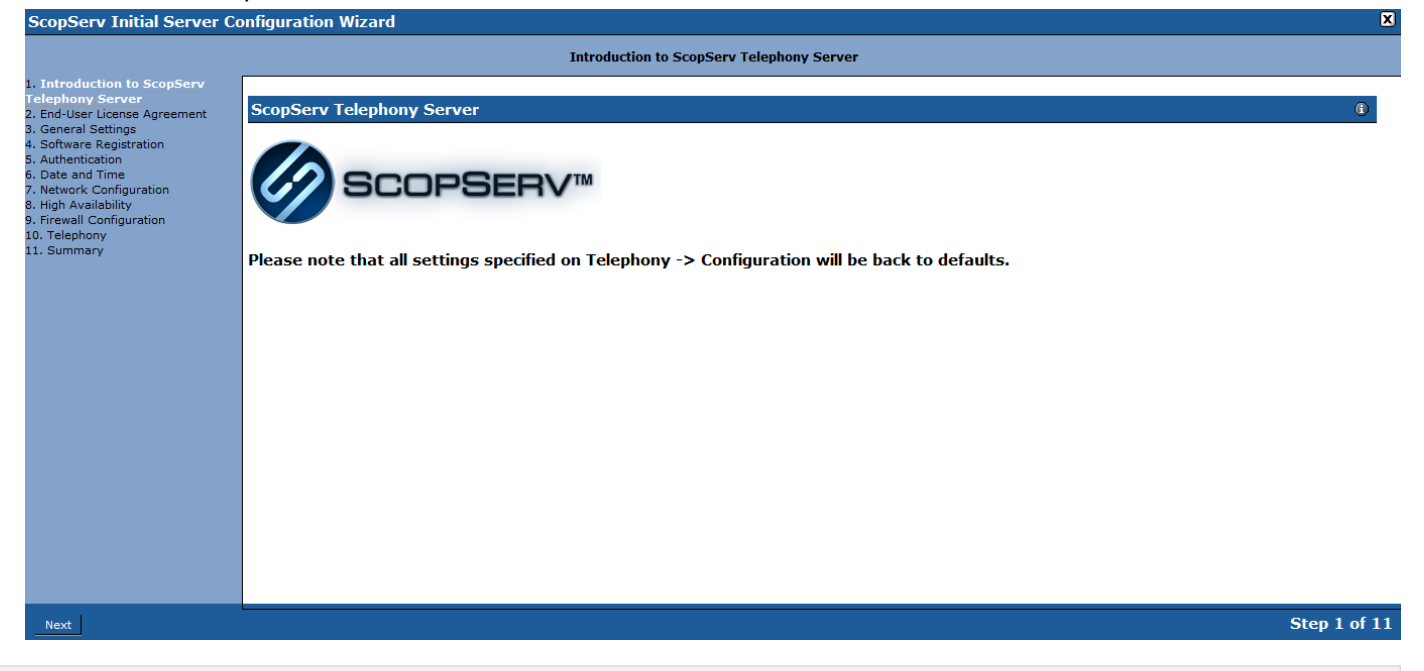

#### **Registration Details**

- Enter the Serial Number purchased from SCOPSERV and system details.
- Click Next.

| ScopServ Initial Server Co                                                                                                    | philguration wizard                                                                                                    | _ <u>~</u> |
|----------------------------------------------------------------------------------------------------|----------------------------------------------------------------------------------------------------|------------|
|                                                                                                    | End-User License Agreement                                                                                                    |            |
| 1. Introduction to ScopServ<br>Telephony Server<br>2. End-User License Agreement                                                                                                    | End-User License Agreement                                                                                                    |            |
| 2. End-User License Agreement 3. General Settings 4. Software Registration 5. Authentication 6. Date and Time 7. Network Configuration 8. High Availability 9. Firewall Configuration 10. Telephony 11. Summary | SCOPSERV SOFTWARE END-USER LICENSE AGREEMENT<br>ATTENTION: YOU MAY NEED TO SCROLL DOWN TO THE END OF THIS EULA BEFORE YOU CAN AGREE TO THE EULA AND CONTINUE WITH THE SOFTWARE INSTALLATION.<br>IMPORTANT: THIS SOFTWARE END-USER LICENSE AGREEMENT ("EULA") IS A LEGAL AGREEMENT BETWEEN YOU (EITHER AN INDIVIDUAL OR, IF PURCHASED OR OTHERWISE<br>ACQUIRED BY OR FOR AN ENTITY, AN ENTITY) AND SCOPSERV. READ IT CAREFULLY BEFORE COMPLETING THE INSTALLATION PROCESS AND USING THE SOFTWARE. IT PROVIDES<br>A LICENSE TO USE THE SOFTWARE AND CONTAINS WARRANTY INFORMATION AND LIABILITY DISCLAIMERS. BY INSTALLING AND USING THE SOFTWARE, YOU ARE CONFIRMING<br>YOUR ACCEPTANCE OF THE SOFTWARE AND AGREEING TO BECOME BOUND BY THE TERMS OF THIS AGREEMENT. IF YOU DO NOT AGREE TO BE BOUND BY THESE TERMS, THEN<br>DO NOT INSTALL THE SOFTWARE AND RETURN THE SOFTWARE TO YOUR PLACE OF PURCHASE FOR A FULL REFUND.                                                                                                    | E          |
|                                                                                                    | THIS EULA SHALL APPLY ONLY TO THE SOFTWARE SUPPLIED BY SCOPSERV HEREWITH REGARDLESS OF WHETHER OTHER SOFTWARE IS REFERRED TO OR DESCRIBED HEREIN.                                                                                                    |            |
|                                                                                                    | <ol> <li>Definitions         "Not For Resale (NFR) Version" means a version, so identified, of the Software to be used to review and evaluate the Software, only. It also refers to a copy used by the authorized reseller or distributor, and under specific agreements, for its own internal services.     </li> <li>"ScopServ' means ScopServ, Inc. and its licensors, if any.</li> <li>"Software" means only the ScopServ software program(s) and third-party software programs, in each case, supplied by ScopServ herewith, and corresponding documentation, associated media, printed materials, and online or electronic documentation.     </li> <li>Trial Version" means a version of the Software, so identified, to be used only to review, demonstrate and evaluate the Software for a limited time period. The Trial Version may have limited</li> </ol>                                                                                                    |            |
|                                                                                                    | features, may lack the ability for the end-user to save the end product, and will cease operating after a predetermined amount of time due to an internal mechanism within the Trial Version.<br>2. License Grants<br>The licenses granted in this Section 2 are subject to the terms and conditions set forth in this EULA:                                                                                                    |            |
|                                                                                                    | You may install and use the Software on a single computer or server; or install and store the Software on a storage device, such as a network server, used only to install the Software on your other computers over an internal network, provided you have a license for each separate computer on which the Software is installed and run. Except as otherwise provided in Section 2(a), a license for the Software may not be shared, installed or used concurrently on different computers.<br>(A) a second installation may be permitted, in accordance with ScopServ and after such a demand is accepted by ScopServ regarding the installation on a second computer/server for the sole purpose of redundancy. (B) The other computer/server will have to be red by ScopServ through Internet for Mac address and to ascertain that only 1 other device will receive the licensed software just like the original installation.<br>You may make one copy of the Software in machine-readable form solely for backup purposes. You must reproduce on any such copy all copyright notices and any other proprietary legends on the original copy of the Software. You may not sell or transfer any copy of the Software made for backup purposes. |            |
| Previous Next                                                                                                    | Step 2 o                                                                                                    | f 11       |
|                                                                                                    |                                                                                                    |            |

### **Network Configuration**

- Set the Fully Qualified Domain Name (FQDN) for the system.
- Set the network configuration as DHCP or static for the system. Static is recommended.
- Set the DNS server information for this system so the server can resolve domain names to IP addresses.

• NOTE: The system is a fully capable DNS server and can resolve DNS for the network but a third party DNS server can also be used.

| <ul> <li>Press Next.</li> </ul>                                                                                                    |                                                                                                    |              |
|----------------------------------------------------------------------------------------------------|----------------------------------------------------------------------------------------------------|--------------|
| ScopServ Initial Server C                                                                                                    | Configuration Wizard                                                                                                    | X            |
|                                                                                                    | General Settings                                                                                                    |              |
| Introduction to ScopServ<br>Telephony Server<br>2. End-User License Agreement<br>3. General Settings<br>4. Software Registration<br>5. Authentication<br>6. Date and Time<br>7. Network Configuration<br>8. High Availability<br>9. Firewall Configuration<br>10. Telephony<br>11. Summary | Ceneral       * Listen on Port (Web GUI): 5555<br>Default: 5555         Proxy Settings       Enable Proxy ? (2): -         SMTP Settings       Enable 'Smart Relay' for Outgoing SMTP ? (2): - |              |
| Previous Next                                                                                                    |                                                                                                    | Step 3 of 11 |

## High Availability

- Enable or skip any required High Availability Settings.
- Press Next.

| ScopServ Initial Server Co                                                                                                    | onfiguration Wizard                                                                            | X            |
|----------------------------------------------------------------------------------------------------|------------------------------------------------------------------------------------------------|--------------|
|                                                                                                    | Software Registration                                                                          |              |
| Introduction to ScopServ<br>Telephony Server     Z. End-User License Agreement     General Settings     4. Software Registration     S. Authentication     G. Date and Time     7. Network Configuration     8. High Availability     9. Firewall Configuration     10. Telephony     11. Summary | License Informations Serial Number 2: 0000000-0000-0000-0 Format: 0000000-0000-0000-0          |              |
|                                                                                                    | Company Name : Your Company Name  Contact Name : First Last  Contact Email: enduser@domain.com |              |
|                                                                                                    | Phone Number: 555-555-1212  * Street Address: 1234 End User St                                 |              |
|                                                                                                    | * City<br>* State/Province: State<br>* Country: United States                                  |              |
|                                                                                                    | * Zip/Postal Code : 12345                                                                      |              |
|                                                                                                    |                                                                                                |              |
|                                                                                                    |                                                                                                |              |
| Previous Next                                                                                                    |                                                                                                | Step 4 of 11 |

### Firewall Type

- Since this example system only has a single network interface there is no option to choose a firewall/gateway mode.
- Choose single system to enable the firewall or no firewall to disable the firewall.
- If a firewall mode is chosen tick off the options to allow desired allowed inbound traffic.

#### Locale

- Choose the language type that best suits your country profile to set the local tones and cadences configuration that best suits your local telco.
- The Server is behind NAT option is configured if the server is behind a third party NAT router. This setting manipulates SIP traffic to work behind the NAT router using the internal Session Border Controller (SBC).
- NOTE: If the server is behind NAT then ensure that the external firewall port forwards the TCP/UDP ports to the static IP address of the server.

Port examples:

- UDP/TCP 5060 SIP signaling
- UDP/TCP 10000-20000 SIP RTP traffic
- UDP 4569 IAX2 signaling and RTP traffic
- TCP 22 SSH management
- TCP 5555 SCOPTEL GUI
- UDP 123 NTP
- UDP 69 TFTP provisioning

| ScopServ Initial Server C                                                        | oniguration wizard                            |
|----------------------------------------------------------------------------------|-----------------------------------------------|
|                                                                                  | High Availability                             |
| 1. Introduction to ScopServ                                                      |                                               |
| Telephony Server                                                                 | General                                       |
| 2. End-User License Agreement<br>3. General Settings<br>4. Software Registration | Enable Automatic Failover (Heartbeat) ? 👔 : 🗖 |
|                                                                                  | Enable Shared Network Storage (DRBD) ? 👔 : 🗖  |
| 5. Authentication                                                                | Enable Scheduled Replication (rsync) ? 😰 : 🔲  |
| Date and Time     Network Configuration                                          |                                               |
| 8. High Availability                                                             |                                               |
| 9. Firewall Configuration                                                        |                                               |
| 11. Summary                                                                      |                                               |
|                                                                                  |                                               |
|                                                                                  |                                               |
|                                                                                  |                                               |
|                                                                                  |                                               |
|                                                                                  |                                               |
|                                                                                  |                                               |
|                                                                                  |                                               |
|                                                                                  |                                               |
|                                                                                  |                                               |
|                                                                                  |                                               |
|                                                                                  |                                               |
|                                                                                  |                                               |
|                                                                                  |                                               |
|                                                                                  |                                               |
|                                                                                  |                                               |
|                                                                                  |                                               |
|                                                                                  |                                               |

# Apply Changes and Reboot

- Review changes and tick on Apply Changes.
- Click Finish.
- Reboot Server when prompted.

| ScopServ Initial Server                           | Configuration Wizard                                                                                                    | × |
|---------------------------------------------------|----------------------------------------------------------------------------------------------------|---|
|                                                   | Firewall Configuration                                                                                                    |   |
| 1. Introduction to ScopServ                       | A firewall can help prevent unauthorized access to your computer from the outside world.                                                                            |   |
| 2. End-User License Agreement                     | 🔥 Warning: This wizard will replace all current Firewall data for: Configuration, Inbound Services (Permit) and Outbound Services (Deny). Theses data will be LOST. |   |
| 3. General Settings                               |                                                                                                    |   |
| 4. Software Registration<br>5. Authentication     | Firewall Configuration                                                                                                    |   |
| 6. Date and Time                                  | * Server Type 2 :      No Firewall                                                                                                    |   |
| 7. Network Configuration                          | Single System                                                                                                    |   |
| 8. High Availability<br>9. Eirewall Configuration |                                                                                                    |   |
| 10. Telephony                                     | Inbound Services (Allow)                                                                                                    |   |
| 11. Summary                                       | ScopServ Web GUI: 🗹                                                                                                    |   |
|                                                   | SSH/SFTP: 🗹                                                                                                    |   |
|                                                   | VoIP (SIP/IAX/MGCP):                                                                                                    |   |
|                                                   | Flash Operator Panel:                                                                                                    |   |
|                                                   | DNS Server: W                                                                                                    |   |
|                                                   | Web Server:                                                                                                    |   |
|                                                   | Web Server wer Sol                                                                                                    |   |
|                                                   | TFD Server:                                                                                                    |   |
|                                                   | VPN Server (PPTP):                                                                                                    |   |
|                                                   | Mail Services : 🔲                                                                                                    |   |
|                                                   | Time Server (NTP): 🗹                                                                                                    |   |
|                                                   | DHCP Server (Public Interface):                                                                                                    |   |
|                                                   |                                                                                                    |   |
|                                                   |                                                                                                    |   |
|                                                   |                                                                                                    |   |
|                                                   |                                                                                                    |   |
|                                                   |                                                                                                    |   |

## **Update After Reboot**

Sco

- Once the server is rebooted login again (use the new IP address if the ifconfig address was changed).
- From the Configuration>Server>Packages Manager menu tree click on the Update Now link to upgrade all of the system packages.

|                                                                                                    | Telephony                                 |                                                                                       |
|----------------------------------------------------------------------------------------------------|-------------------------------------------|---------------------------------------------------------------------------------------|
| Introduction to ScopServ     Telephony Server     2. End-User License Agreement     General Settings     Software Registration     S. Authentication     Date and Time | General                                   |                                                                                       |
|                                                                                                    | Default Language (Prompt) :               | English                                                                               |
|                                                                                                    | Tone Indication :                         | United States / North America                                                         |
| 8. High Availability<br>9. Firewall Configuration                                                                                                    | NAT Settings                              |                                                                                       |
| 10. Telephony                                                                                                    | Server is behind NAT ? 👔 :                |                                                                                       |
| 11. Summary                                                                                                    | * External IP or Hostname :               | whatismyip.com                                                                        |
|                                                                                                    | How often to refresh Hostname if used ? : | 10<br>Default: 10                                                                     |
|                                                                                                    | Local Network :                           | 192.168.0.0/255.255.0.0 10.0.0/255.0.0.0<br>172.16.0.0/12 169.254.0.0/255.255.0.0<br> |
|                                                                                                    |                                           | You can add multiple 'network/subnet' if separated by a space.                        |
|                                                                                                    |                                           |                                                                                       |
|                                                                                                    |                                           |                                                                                       |
|                                                                                                    |                                           |                                                                                       |
|                                                                                                    |                                           |                                                                                       |
|                                                                                                    |                                           |                                                                                       |
|                                                                                                    |                                           |                                                                                       |
|                                                                                                    |                                           |                                                                                       |
|                                                                                                    |                                           |                                                                                       |

### **Update All Packages**

- Be patient while all updates are fetched and applied by the server.
- NOTE: If the annual software maintenance agreement is not current for the system serial number then no SCOPSERV updates will be fetched.

| ScopServ Initial Server (                                                                                                    | Configuration Wizard                                                                               | X    |
|----------------------------------------------------------------------------------------------------|----------------------------------------------------------------------------------------------------|------|
|                                                                                                    | Summary                                                                                            |      |
| 1. Introduction to ScopServ<br>Telephony Server<br>2. End-User License Agreement<br>3. General Settings<br>4. Software Registration | SSH/SFTP: Yes                                                                                      | -    |
|                                                                                                    | VoIP (SIP/IAX/MGCP): Yes                                                                           |      |
|                                                                                                    | Flash Operator Panel : Yes                                                                         |      |
|                                                                                                    | DNS Server: Yes                                                                                    |      |
| 5. Authentication                                                                                                    | Web Server: No                                                                                     |      |
| 6. Date and Time                                                                                                    | Web Server over SSL: No                                                                            |      |
| <ul> <li>Network Configuration</li> <li>High Availability</li> </ul>                                                                | FTP Server: No                                                                                     |      |
| 9. Firewall Configuration                                                                                                    | TFTP Server : Yes                                                                                  |      |
| 10. Telephony                                                                                                    | VPN Server (PPTP): No                                                                              |      |
| 11. <mark>Summary</mark>                                                                                                    | Mail Services: No                                                                                  |      |
|                                                                                                    | Time Server (NTP): Yes                                                                             |      |
|                                                                                                    | DHCP Server (Public Interface) : No                                                                |      |
|                                                                                                    |                                                                                                    |      |
|                                                                                                    |                                                                                                    |      |
|                                                                                                    | Telephony                                                                                          |      |
|                                                                                                    | General                                                                                            |      |
|                                                                                                    | Default Language (Prompt) : English                                                                |      |
|                                                                                                    | Tone Indication : United States / North America                                                    |      |
|                                                                                                    |                                                                                                    |      |
|                                                                                                    | NAT Settings                                                                                       |      |
|                                                                                                    | Server is behind NAT ? 😰 : Yes                                                                     |      |
|                                                                                                    | External IP or Hostname : whatismyip.com                                                           |      |
|                                                                                                    | How often to refresh Hostname if used ?: 10                                                        |      |
|                                                                                                    | Local Network: 192.168.0.0/255.255.0.0 10.0.0.0/255.0.0.0 172.16.0.0/12<br>169.254.0.0/255.255.0.0 |      |
|                                                                                                    |                                                                                                    |      |
|                                                                                                    |                                                                                                    | E    |
|                                                                                                    | Do you really want to apply theses changes?                                                        |      |
|                                                                                                    | * Apply Changes?: 🗹                                                                                | -    |
| Previous Finish                                                                                                    | Step 11 o                                                                                          | f 11 |
|                                                                                                    |                                                                                                    |      |

# **Telephony Module**

## **Commit and Restart Asterisk**

- If the SCOPSERV-telephonyX packages are updated then you will have to do a full commit on the Configuration>Telephony>Configuration page.
- If any Asterisk packages are updated then you will have to restart Asterisk from the Configuration>Telephony>General>Restart Telephony page.
- \*\* NOTE: Always do a full commit before restarting Asterisk/Telephony Server. \*\*

|                            | ኛ 🚈 🎽 🤴 🧌 🛱 🦓 🚔<br>General Configuration License Multi Server MySQL Server SSH Server Date and Time SNMP Server Storage Manager Packages Manager Backup Monitoring High Availability |
|----------------------------|----------------------------------------------------------------------------------------------------|
| Logged as: admin 🛛 🦣       |                                                                                                    |
|                            | Certificate Manager                                                                                                    |
| € Configuration            |                                                                                                    |
| 🗄 😈 Server                 | Packages Manager 🕴 Update Now                                                                                                    |
| 😈 General                  |                                                                                                    |
| 📶 Configuration            | Configuration Version Informations                                                                                                    |
| 👔 License                  | Configuration                                                                                                    |
|                            |                                                                                                    |
| MySQL Server               | General Connection Packages Repository                                                                                                    |
| - 35 SSH Server            |                                                                                                    |
| - Contract and Time        | Distribution : CentOS release 5.8 (Final)                                                                                                    |
| Storsee Massace            | Arcinecture: 1380                                                                                                    |
| Packages Manager           | Auto Update                                                                                                    |
|                            | Enable Auto-Update ? 👔 : No                                                                                                    |
| - Monitoring               |                                                                                                    |
| - 🛃 High Availability      | Edit                                                                                                    |
| Certificate Manager        |                                                                                                    |
| 🖅 😽 Network                |                                                                                                    |
| 💷 🤕 Telephony              |                                                                                                    |
| 😢 ScopSTATS                |                                                                                                    |
|                            |                                                                                                    |
|                            |                                                                                                    |
|                            |                                                                                                    |
|                            |                                                                                                    |
| 🗆 — 💉 Configuration Wizard |                                                                                                    |
| 🗆 🖗 Log out                |                                                                                                    |